1. From the https://my.iit.edu portal, select the Academics tab:

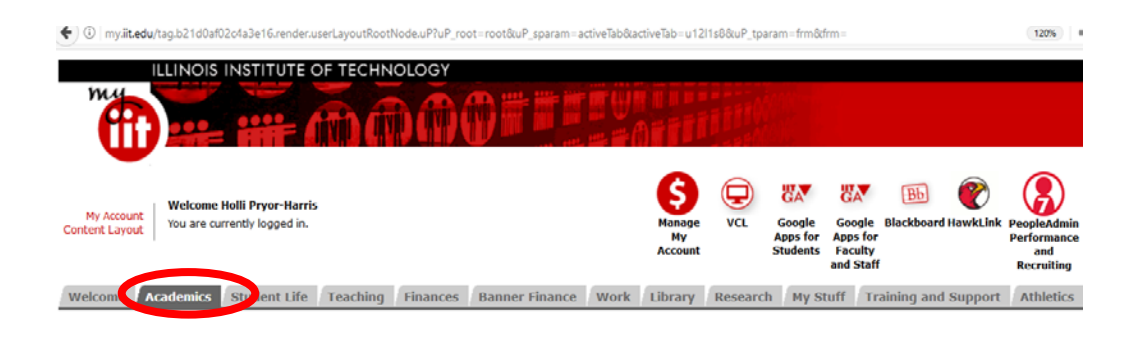

- 2. Navigate to the Graduate Academic Affairs Channel, then select Graduate Leave of Absence or Withdrawal. Note:
  - a. A Leave of Absence is filed when the student intends to return within one (1) academic year, which can be petitioned for extension up to two (2) academic years.
  - b. A Withdrawal is filed when the student does not intend to return to graduate studies.
  - c. In either case, international students in F1 status must meet with the International Center and follow the required immigration protocol.

| Graduate Ac                                                                                     | ademic Affairs                                                                                                    |                          |
|-------------------------------------------------------------------------------------------------|----------------------------------------------------------------------------------------------------|--------------------------|
| Graduate Degree<br>Graduate Leave o<br>Graduate Applica<br>Graduate Bulletin<br>Graduate Acaden | Graduate Student<br>Degree Works<br>cick here<br>Works for Students<br>of Absence and Withdrawal<br>tion for Graduation (Degree Conferral) |                          |
| Law Student Lea<br>Law School Acad<br>Law Application fo                                        | ve of Absence and Withdrawal<br>emics and Registration<br>or Graduation (Degree Conferral)                                                 |                          |
| UNDERGRADUA<br>Channel Abov                                                                     | TE STUDENTS - PLEASE USE THE UNDERG                                                                                                    | RADUATE ACADEMIC AFFAIRS |